# G - C a 此ネット ソフトウェアの設定およびご利用ガイド

株式会社 ジーエーピー

### G-Call 光ネットソフトウェアの設定およびご利用ガイドについて

本設定およびご利用ガイドは、G-Call 光ネットサービスのご利用にあたって、下記ソフトウェアの設定方法を記載しています。

なお、弊社では動作保証をしておりませんので、ソフトウェアによっては、メーカーによるサポートが終了した ことにより、脆弱性等への対応が行われなくなっている場合があります。

最新の情報等について詳しくは、各メーカーにお問い合わせください。

#### ·複数のパソコンでご利用の方 ・ブロードバンドルーターを使用して接続されている方

ブロードバンドルーターでの設定が必要になります。ブロードバンドルーターはメーカーや 型式により設定画面、設定箇所等が異なります。詳しい設定方法は、メーカーの説明書を ご覧いただくか、直接メーカーへお問合せください。

#### <目次>

| 市販の接続機器(ブロードバンドレーター) ・・・・・・・・・・・・・・・・・・・・・・・・・・・・・・・・・・・                  | P19 |
|---------------------------------------------------------------------------|-----|
| Macintosh<br>・Mac OS X v10.5の設定方法・・・・・・・・・・・・・・・・・・・・・・・・・・・・・・・・・・・・     | P17 |
| ・フレッツ接続ツール (NTT西日本 )の設定方法 ・・・・・・・・・・・・・・・・・・・・・・・・・・・・・・                  | P15 |
| ・フレッツ接続ツール (NTT東日本 )の設定方法 ・・・・・・・・・・・・・・・・・・・・・・・・・・・・・                   | P13 |
| ・Windows XPでうまく接続できない場合・・・・・・・・・・・・・・・・・・・・・・・・・・・・・・・・・・・・               | P11 |
| ・Windows XPの設定方法 (PPPoE接続 )・・・・・・・・・・・・・・・・・・・・・・・・・・・・・・・・・・・・           | P 8 |
| ・Windows Vistaでうまく接続できない場合 ・・・・・・・・・・・・・・・・・・・・・・・・・・・・・・・・・・・・           | P 6 |
| ・Windows Vistaの設定方法 (PPPoE接続 )・・・・・・・・・・・・・・・・・・・・・・・・・・・・・・・・・・・・        | P 4 |
| Windows<br>・Windows 7の設定方法 (PPPoE接続 )・・・・・・・・・・・・・・・・・・・・・・・・・・・・・・・・・・・・ | P 2 |

**フレッツ 光プレミアムで接続の方 (CTUの設定)** ······· P20

~ Windows 7の設定方法 (PPPoE接続)~

STEP1: スタートメニューから[コントロールパネル]をクリックします。

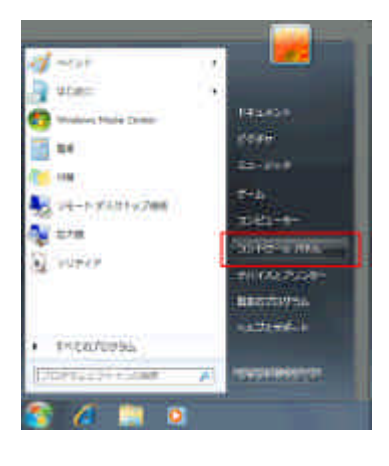

STEP2: [ネットワークとインターネット]をクリックします。

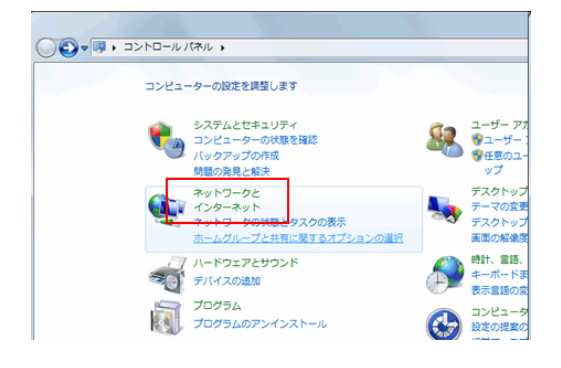

STEP3: [ネットワークと共有センター]をクリックします。

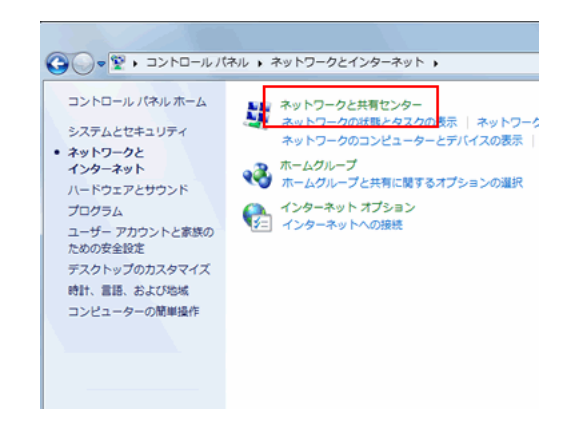

STEP4: [新しい接続またはネットワークのセットアップ]をクリックします。

~ Windows 7の設定方法 (PPPoE接続)~

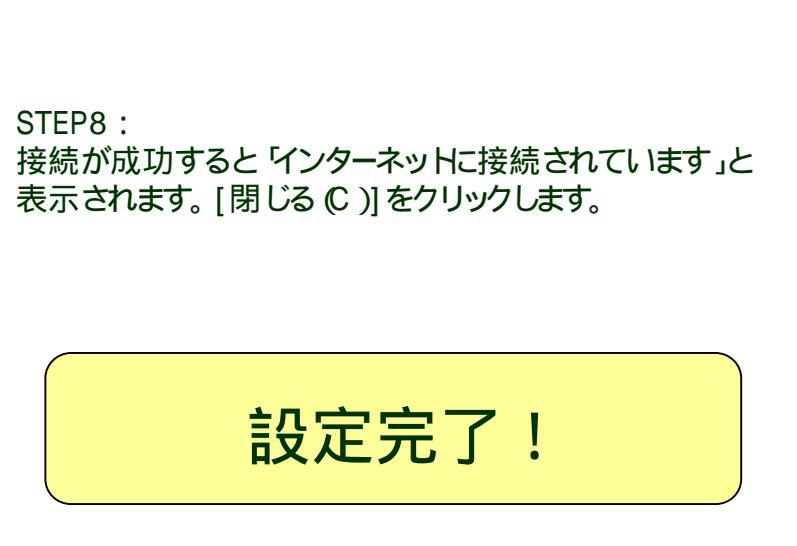

お客様の接続ID ユーザー名(U) 例 tbnXXXXXXX@bnXX.iij.ad.jp または tbdXXXXXX@iij.ad.jp) パスワード(P) お客様の接続パスワード 接続名 (ℕ) 任意の名前 (例:GCall)

STEP7: 以下のように設定をし[接続 (C)]をクリックします。

STEP6: [ブロードバンド(PPPoE)(R)]をクリックします。

| STEP5 :                 |   |
|-------------------------|---|
| [インターネットに接続します]をクリックします | - |
|                         |   |

| 15-8-7-1-8-EX     | フロバイター (114) の場合主力します                                                     |
|-------------------|---------------------------------------------------------------------------|
| 1-1-4(1)          | 10100000000000000000000000000000000000                                    |
| C1.7-P(E)         |                                                                           |
|                   | <ol> <li>(1) (3) つード62年2月173(日)</li> <li>(2) Co(3) つードを記載する(日)</li> </ol> |
| nit and           | GGall                                                                     |
| Tealcologaalla    | 2000/da-9-0700306814703300881                                             |
| · [] \$20.1.6 COM | 1世界市ると世界市下4(山)                                                            |

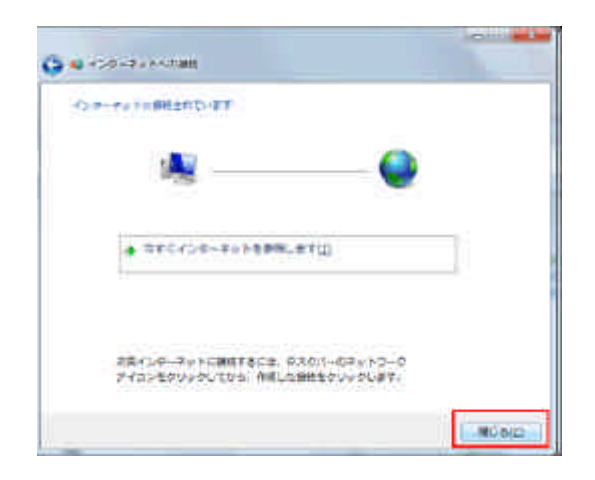

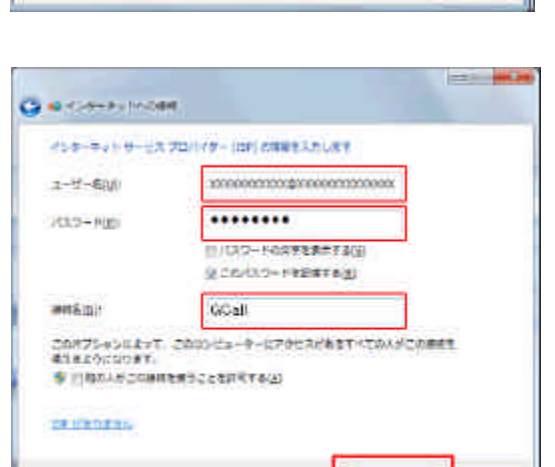

##DUDA

BRID TRANSPOLET

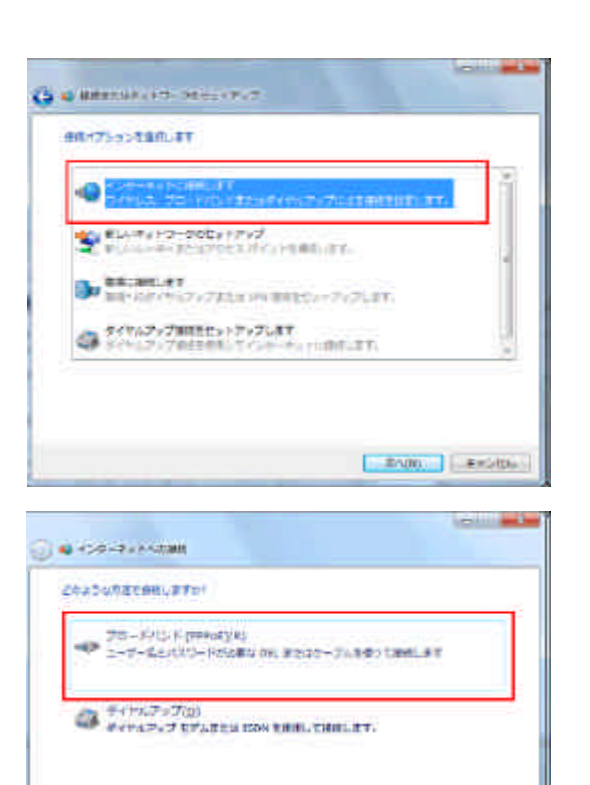

## ~ Windows Vistaの設定方法 (PPPoE接続)~

STEP1 :

スタートメニューから 接続先 をクリックします。

0<sup>10</sup> a stank

0

Territo ave-

|                                                     | Annual Holds Tage     Annual Holds Tage     Annual Holds     Annual Holds     Annual Holds     Annual Hol |
|-----------------------------------------------------|----------------------------------------------------------------------------------------------------|
| STEP2 :<br> 接続またはネットワークをセットアップします」をクリックします。         | <ul> <li>ジ 撃 ネットワークに接続</li> <li>コンピュータはネットワークに接続されています</li> </ul>                                                                                                    |
|                                                     | 道加のネットワークを検出できません。<br>ネットワーク上のコンピュータとデバイスを表示します<br>通知のネットワークを検出できない理由を診断します<br>接続またはネットワークを検出できない理由を診断します<br>接続またはネットワークを検出できない理由を診断します<br>来ットワークン共有センターを描きます                                                                                                    |
| STEP3 :<br>[インターネッHに接続します]を選択し、[次へ、N)]をクリック<br>します。 | <ul> <li>接続(①) 生む</li> <li>第次のトワークに接続</li> <li>接続オブションを選択します</li> <li>・・・・・・・・・・・・・・・・・・・・・・・・・・・・・・・・・・・・</li></ul>                                                                                                    |
| STEP4 :<br>[ブロード(ンド(PPPoE ) (R ) )をクリックします。         |                                                                                                    |

~ Windows Vistaの設定方法 (PPPoE接続)~

選択についての説明を表示します

- - X-

**\***<del>;</del>

接続(Q) キャンセル

次へ(N) キャンセル

キャンセル

- - **X** 

#### STEP5: 以下のように設定をし、 接続 C) をクリックします。

| ユーザー名 (U ) | お客様の接続ID<br>(例 tbnXXXXXXX@bnXX.iij.ad.jp<br>または tbdXXXXXXX@iij.ad.jp ) |  |
|------------|------------------------------------------------------------------------|--|
| パスワード(P)   | お客様の接続パスワード                                                            |  |
| 接続名 (N)    | 任意の名前 (例 GCall )                                                       |  |

#### STEP6 :

接続が成功すると、インターネットに接続されています」と 表示されます。(閉じる C)をクリックします。

接続に失敗すると、「インターネット接続テストに失敗しました」 と表示されます。この場合は、「~Windows Vistaでうまく接続 できない場合~」へ。

STEP7:

ネットワーク場所の設定を行います。ただし、既に設定されている場合は表示されませんのでSTEP8へ。

家庭」職場」公共の場所」から選択します。

STEP8:

ネットワーク設定が正しく設定されました」と表示されたら、 閉じる ℃) をクリックします。

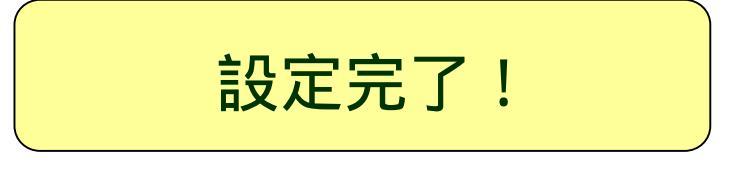

| 🕑 🖞 インターネットに接                                                                        | HUIT                                                                           |  |  |
|--------------------------------------------------------------------------------------|--------------------------------------------------------------------------------|--|--|
| インターネット サービス                                                                         | プロバイダ (ISP) の情報を入力します                                                          |  |  |
| ユーザー名( <u>U</u> ):                                                                   | XXXXXXXXXXXX@XXXXXXXXXXXXXXXXXXXXXXXXX                                         |  |  |
| パスワード(P):                                                                            | •••••                                                                          |  |  |
|                                                                                      | <ul> <li>「パスワードの文字を表示する(<u>S</u>)</li> <li>「」このパスワードを記憶する(<u>R</u>)</li> </ul> |  |  |
| 接続名( <u>N</u> ):                                                                     | GCall                                                                          |  |  |
| このオブションによって、このコンピュータにアクセスがあるすべての人がこの機械を使<br>えるようになります。<br>愛 [11他の人がこの機械を使うことを許可する(A) |                                                                                |  |  |
| ISP がありません                                                                           |                                                                                |  |  |
|                                                                                      | 接続(2) キャンセル                                                                    |  |  |

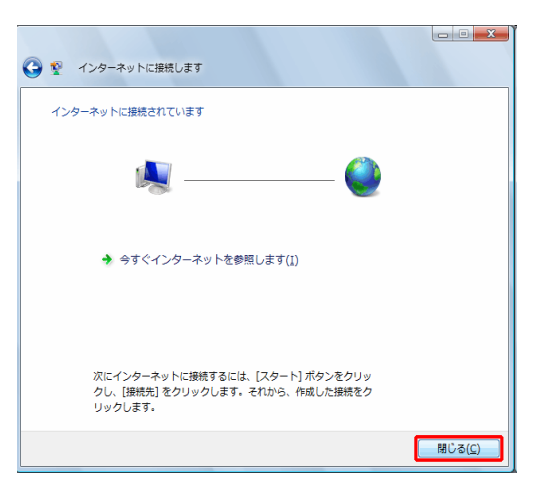

| LaIT ネットワークの場所を選択します                                                                           |
|------------------------------------------------------------------------------------------------|
| 正しいネットフーク設定が場所に対して目動的に適用されます。<br>                                                              |
| 京庭<br>家庭や同様の場所にいる場合に選択します。自分のコンピュータは探索可能<br>で、他のコンピュータやデバイスを参照できます。                            |
| 臨場<br>臨時内閣後の場所にいる場合に進択します。自分のコンピュータは探索可能<br>で、他のコンピュータやデバイスを参照できます。                            |
| 公共の場所<br>空息、コーヒーショップ、その他の公共の場所にいる場合か、インターネットに直接接続している場合に選択します。他のコンピュータやデバイスを探索<br>することは利用されます。 |
| ネットワークの名前、場所の種類、アイコンをカスタマイズします<br>選択についての説明を表示します                                              |
| キャンセル                                                                                          |

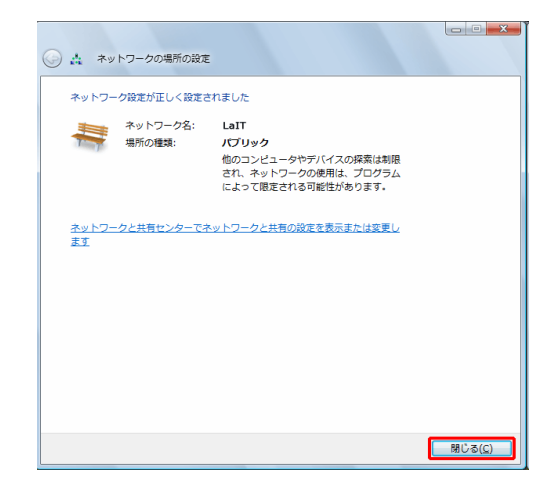

~ Windows Vistaの設定方法 (PPPoE接続)~

## ~ Windows Vistaでうまく接続できない場合~

インターネット接続テストに失敗した場合

#### STEP1 :

接続に失敗すると、「インターネット接続テストに失敗しました」 と表示されます。この場合は、「接続をセットアップします (S)」を クリックします。

STEP2 :

「インターネットへの接続をする準備ができました」と表示された ら、閉じる C) をクリックします。

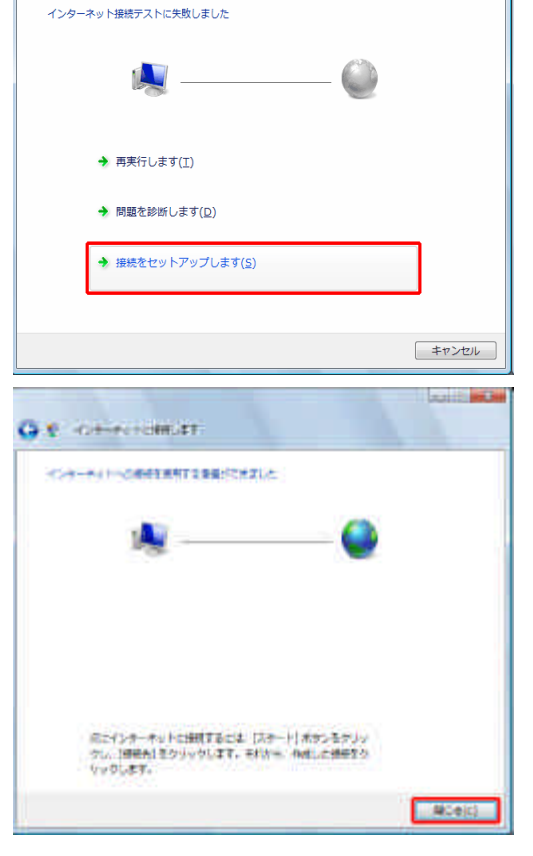

- - X

それでも接続できない場合

STEP1 :

スタートメニューから 接続先 をクリックします。 作成した接続 (例 .GCall )を選択し、接続 (C) をクリックします。

STEP2: [プロパティの)]をクリックします。

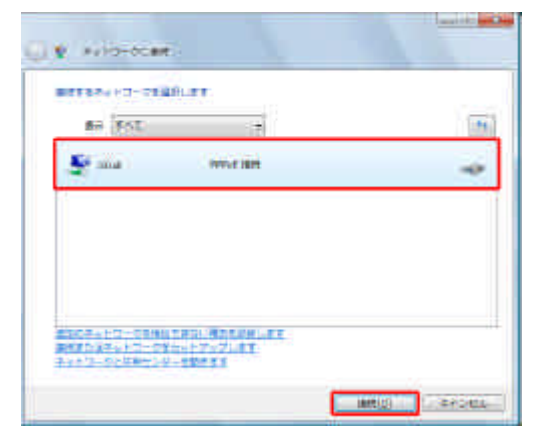

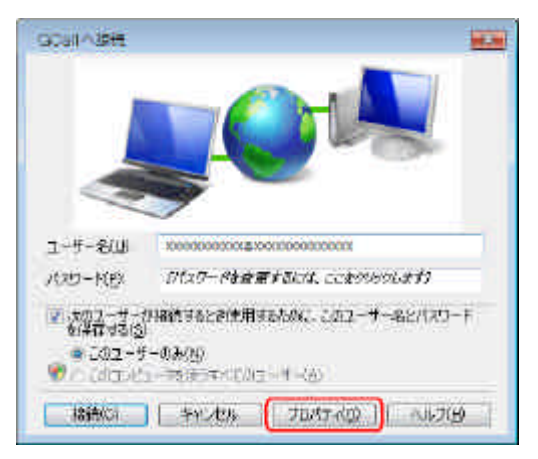

~ Windows Vistaでうまく接続できない場合~

STEP4: 【CP拡張を使う€)」のチェックを外し、[DK]をクリックします。

STEP5: [ネットワーク]タブをクリックします。 [インターネットプロトコル バージョン 4 (TCP/IPv4))を選択し、 [プロパティ (R))をクリックします。

#### STEP6: 以下のように設定をし、IDK jをクリックします。

| IPアドレスを自動的に取得する (O) | チェックを入れます                                  |
|---------------------|--------------------------------------------|
| 次のDNSサーバーのアドレスを使う∈) | チェックを入れます                                  |
| 優先DNSサーバー (P)       | 東日本エリア: 210.130.1.1<br>西日本エリア: 210.130.0.1 |
| 代替DNSサーバー(A)        | 東日本エリア:210.130.0.1<br>西日本エリア:210.130.1.1   |

作成した接続のプロパティ画面に戻るので [DK ]をクリックします。

それでも接続が出来ない場合はG-Callまでお問合せください。 TEL:0120-979-256(月~金、9:00~17:00)

| 全級                                                                                            | オブション                | わたっリティーカットロ                            | _h ] #·                | 右           |        |      |
|-----------------------------------------------------------------------------------------------|----------------------|----------------------------------------|------------------------|-------------|--------|------|
| ± 82                                                                                          |                      | C-T1997   A9F9                         | - V   <del>X</del>     | 'FI         |        |      |
| ダイヤル オブション<br>② 接続中に3値行状況を表示する(D)<br>③ 名前、パスワード、証明書などの入力を求める(P)<br>■ Windows ログオン ドメインを含める(W) |                      |                                        |                        |             |        |      |
| - ሀጅ-                                                                                         | イヤル オブシ              | <b>シ</b> ー                             |                        |             |        |      |
| 95                                                                                            | ダイヤル回数               | ( <u>B</u> ):                          |                        | 3           | · •    |      |
| JŚ                                                                                            | ダイヤル間隔               | (D:                                    |                        | 1分          | •      |      |
| 切                                                                                             | 断するまでの               | )待ち時間( <u>M</u> ):                     |                        | 切断し         | ≉ು -   |      |
| P.                                                                                            | イドルしきいん              | 直( <u>E</u> ):                         |                        |             |        |      |
| V                                                                                             | 回線が切断                | だれたら、リダイヤルす                            | 3(L)                   |             |        |      |
| PF                                                                                            | PP 設定(G).            |                                        |                        |             |        |      |
|                                                                                               |                      |                                        |                        | OK          | キャンセ   | 1    |
|                                                                                               |                      |                                        |                        |             |        |      |
| PPP 設定                                                                                        | Ĕ                    |                                        |                        |             |        | X    |
| LCP 拡張を使う(E)<br>ソフトウェア(こよる圧縮を行う(N)<br>単一リンク接続に対してマルチリンクをネゴシェートする(M)<br>OK キャンセル               |                      |                                        |                        |             |        |      |
| - Grast                                                                                       | הלובולה              | 4                                      |                        |             |        | 2.0  |
| 212                                                                                           | 178/102              | exaller Ford                           | -? 82                  |             |        |      |
| 2,038                                                                                         | 開始はたの権               | 目記式用します回                               | -0                     |             |        | - 1  |
| 2                                                                                             | 03-4                 | vH 20130/18-24                         | 10(10)                 | 的时间         |        | - 11 |
|                                                                                               | Cris /(5s<br>Nicrost | ного-онцэнц<br>н Хрбц-Э<br>ХоРЭ-ощоэ(7 | <del>cousa</del><br>St | H R         |        |      |
|                                                                                               | 伦廷一根                 | <b>4</b>                               | 11-40                  | 1           | 10X9XB |      |
| 198                                                                                           | Ţ                    |                                        |                        | 47 S. 187 A |        |      |
| ない                                                                                            | 見計画力と                | つん/インターホットワ<br>加速性を提供する。 武行            | <u>點別</u>              | 围劈          | 朝時時計   |      |

X

← GCallのプロパティ

| インターネット プロトコル バージョン 4 (T                                                                             | rCP/IPv4)のプロパティ ? |  |  |  |
|----------------------------------------------------------------------------------------------------|-------------------|--|--|--|
| 全般                                                                                                   |                   |  |  |  |
| ネットワークでこの機能がサポートされている場合は、PP 設定を自動的に取得する<br>ことができます。サポートされていない場合は、ネットワーク管理者に適切な PP 設<br>定を問い合わせてください。 |                   |  |  |  |
| <ul> <li>IP アドレスを自動的に取得する(0)</li> <li>次の IP アドレスを使う(S):</li> </ul>                                   |                   |  |  |  |
| IP アドレス(I):                                                                                          |                   |  |  |  |
| ● DNS サーバーのアドレスを自動的に取得する(B)                                                                          |                   |  |  |  |
| 優先 DNS サーバー(P):                                                                                      | 210.130.1.1       |  |  |  |
| <br>代替 DNS サーバー(A):                                                                                  | 210 . 130 . 0 . 1 |  |  |  |
|                                                                                                    | ■詳細設定(V)          |  |  |  |
|                                                                                                    |                   |  |  |  |
|                                                                                                    |                   |  |  |  |
|                                                                                                    | OK キャンセル          |  |  |  |

106 PECEA

## ~ Windows XPの設定方法 (PPPoE接続)~

#### STEP1: スタートメニューから [コントロールパネル]をクリックします。

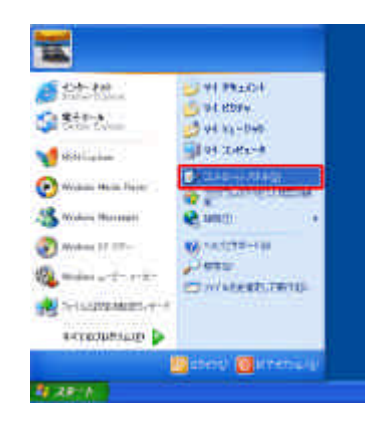

STEP2 : [ネットワークとインターネット接続 ]をクリックします。

右記画面と異なる(クラッシック表示になっている)場合、 [ネットワーク接続]をクリックします。

STEP3 :

[インターネット接続のセットアップや変更を行う]をクリックします。

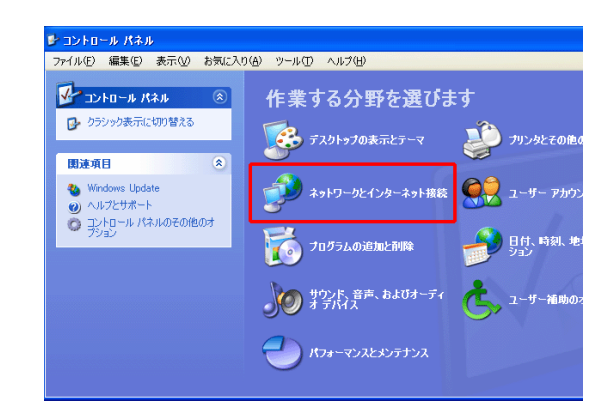

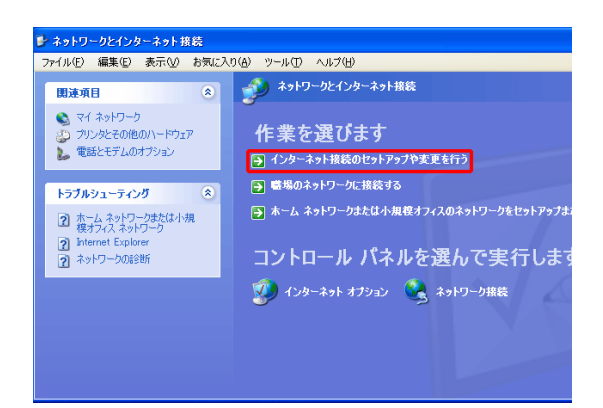

STEP4 :

インターネットのプロパティ」が開きますので、 接続 ]タブの [セットアップ]をクリックします。

既にインターネットのセットアップがされている場合は、 STEP7へ。

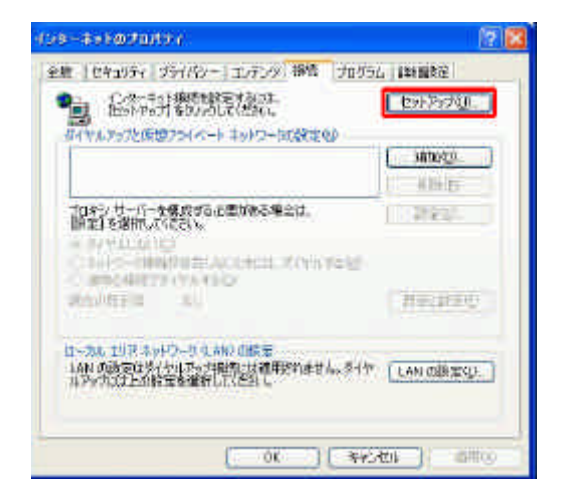

~ Windows XPの設定方法 (PPPoE接続)~

STEP5: 以下のように設定をし、IDK jをクリックします。

| 国名 / 地域名 (W)     | 日本を選択           |
|------------------|-----------------|
| 市外局番 / エリアコード(C) | お客様の市外局番(例 103) |

STEP6 :

設定が正しいことを確認し、[DK]をクリックします。

| <b>元在地址</b> 制 | 22                                                          |
|---------------|-------------------------------------------------------------|
|               | 電話をおはモデムによる相応を行うMITL、現在の原在地情報を設定す<br>なの単列的でする。<br>国民バゼロを160 |
| 100           | 日本 一番<br>一番休局書在10月コード料図                                     |
| $K/\gamma$    | 10<br>實施強性以關助權利,指定考定公開於後召場合可能                               |
|               | が使発信を受い                                                     |
|               | ダイヤル方法<br>④ トームD CURAス(2)                                   |
|               | 01 (44).401                                                 |

| 🍉 রাটেরেইইটে<br>ভার্থজু | #12100月127日#85万代1411年8月9月1日8月8月1日1日8日 |
|-------------------------|---------------------------------------|
| 而连地                     | 市外務備                                  |
| <i>卾m</i> 在宅留難          | 10                                    |
|                         | 新旗90. ) 編集(5) #110-                   |

STEP7:

新しい接続ウィザード」が開きますので、[次へ N)を クリックします。

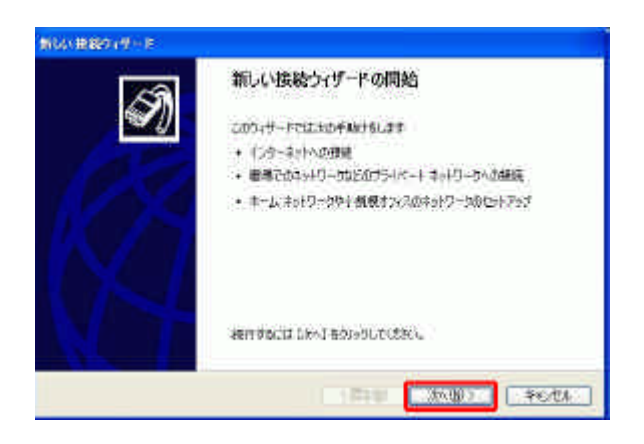

STEP8: [インターネットに接続する €) を選択し [次へ №) を クリックします。

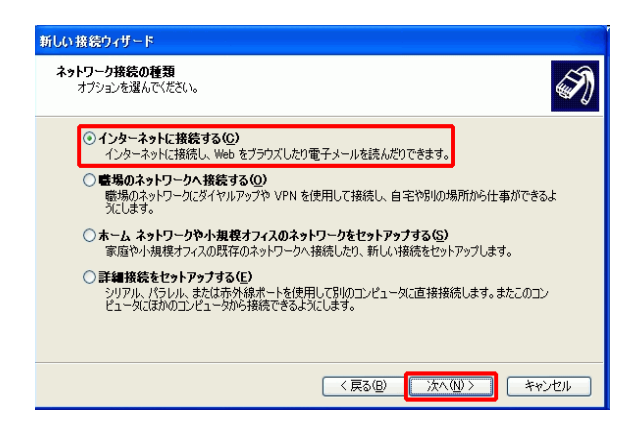

~ Windows XPの設定方法 (PPPoE接続)~

#### STEP9:

接続を手動でセットアップする M)を選択し 次へ N)をクリックします。

| がしい接続97 <b>ザード 準備</b> インターネット接続をセットアップする準備をしています。                                                | Ì |
|--------------------------------------------------------------------------------------------------|---|
| インターネットにどう接続しますか?<br>〇 インターネット サービス プロバイダ (SP) の一智から変形する(L)                                      |   |
| ○ 接続を手動でセットアップする(M)<br>ダイヤリアップ経済(は、アカウント名、パスワード、および ISP の電話番号が必要です。広帯<br>域のアカウンドには、電話番号は必要ありません。 |   |
| ○ ISP から提供された GD を使用する(©)                                                                        |   |
|                                                                                                  |   |
| (夏3(8) (法へ(0)) キャンセル                                                                             |   |
|                                                                                                  |   |

モデムや通常の電話線、または統合デジタルサービス通信網 (ISDN) 電話線を使用して接続しま

I)

インターネット接続 インターネットにどう接続しますか?

○ダイヤルアップ モデムを使用して接続する(型)

#### STEP10:

ユーザー名とパスワートが必要な広帯域接続を使用して 接続する (U)」を選択し、[次へ] (N)をクリックします。

#### STEP11:

ISP名は任意の名前 (例 .GCall )を入力し、 (次へ N ) を クリックします。

| <ul> <li>ユーザー名とパスワードが必要な広帯ま<br/>これは高スピード接続で、DSLまたはケー<br/>続を PPPoE として呼んでいます。</li> </ul> | <b>ま接続を使用して接続する(凹)</b><br>ブルモデムを使用します。ISP によっては、この種類の接                |
|-----------------------------------------------------------------------------------------|-----------------------------------------------------------------------|
| ○ 常にアクティブな広帯与接続を使用して<br>これは高スピード接続で、ケーブルモデム<br>続は常にアクティブで、サインインを必要と                     | : <b>接続する(<u>A)</u><br/>、DSL または LAN 接続のいずれかを使用します。この接<br/>こしません。</b> |
|                                                                                         | (戻る)(B) (次へ)(D) キャン                                                   |
| HHO+F+P                                                                                 |                                                                       |
| 88<br>159-4-18888811769-030308                                                          | নতরঞ                                                                  |
| 100/020739-05#67.25/DICK-5                                                              |                                                                       |
| 124                                                                                     |                                                                       |
| CACE AND DESIGNATION OF THE ACCESS OF                                                   | 1.309 V.                                                              |
|                                                                                         |                                                                       |
|                                                                                         |                                                                       |
|                                                                                         |                                                                       |

#### STEP12:

#### 以下のように設定をし、 次へ (N)をクリックします。

| ユーザー名 (U )     | お客様の接続ID<br>(例 tbnXXXXXXX@bnXX.iij.ad.jp<br>または tbdXXXXXXX@iij.ad.jp) |
|----------------|-----------------------------------------------------------------------|
| パスワード(P)       | お客様の接続パスワード                                                           |
| パスワードの確認入力 (C) | 任意の名前 (例 GCall )                                                      |

STEP13:

院了 をクリックします。 接続に成功すると、タクストレイにインジケータが表示されます。

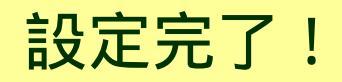

# Internet Internet

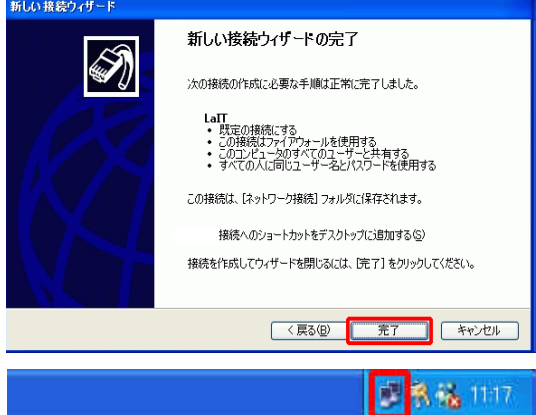

~ Windows XPの設定方法 (PPPoE接続)~

## ~ Windows XPでうまく接続できない場合~

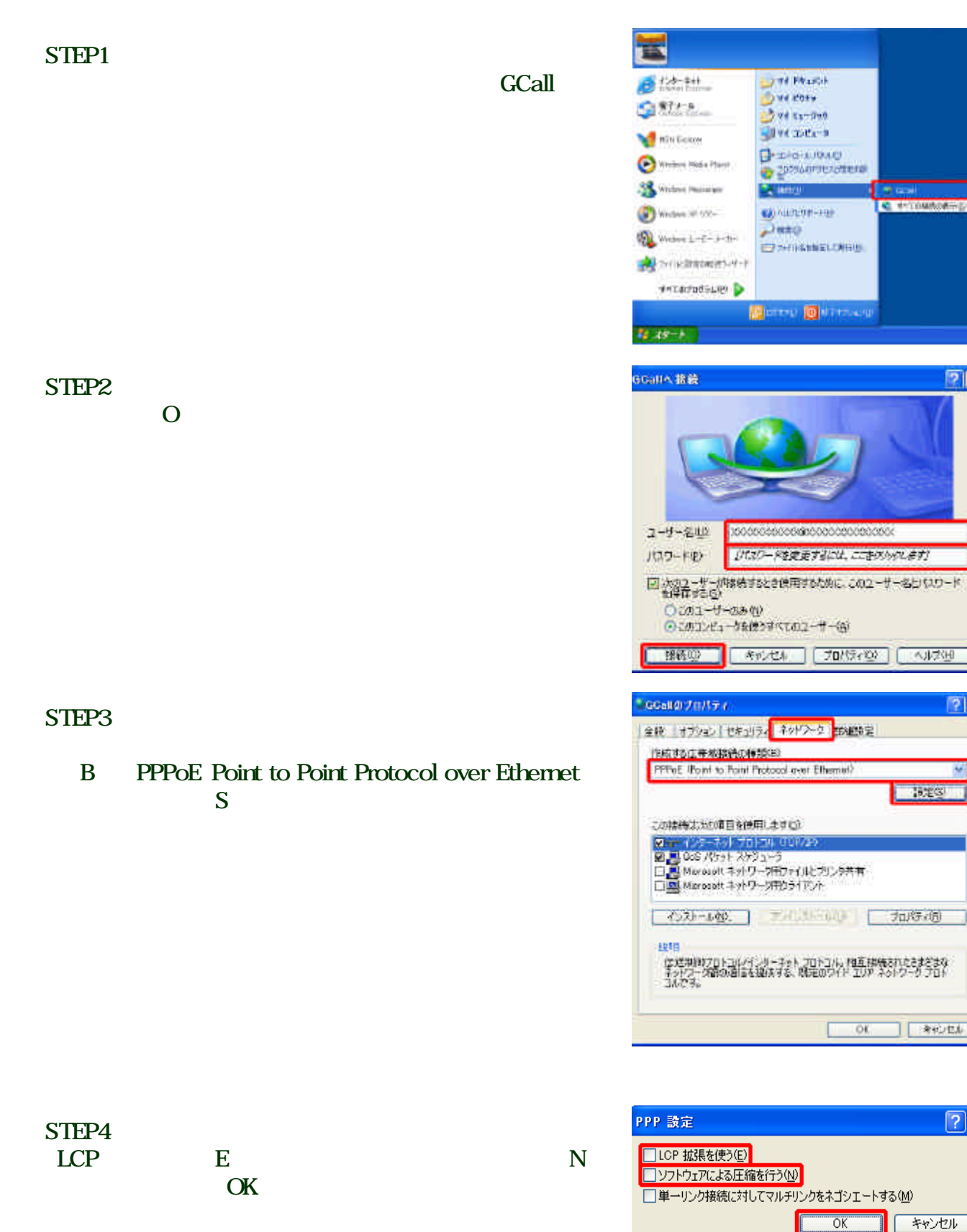

20

2 🗙

**?**×

#### STEP5: [インターネットプロトコル(TCP/IP)]を選択し、[プロパティ (R))をクリックします。

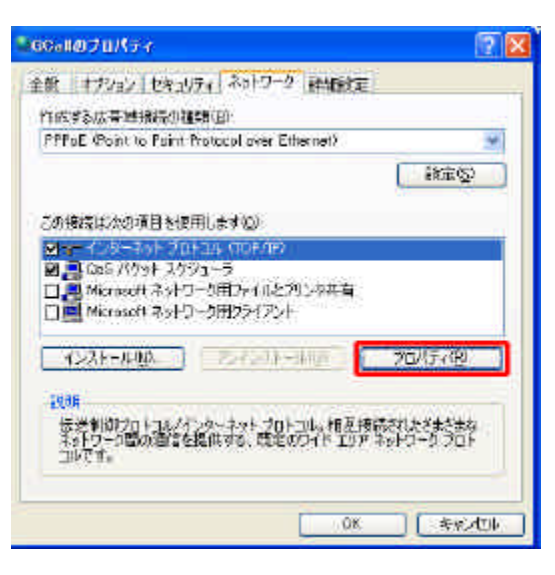

#### STEP6 :

以下のように設定をし、[DK]をクリックします。

| IPアドレスを自動的に取得する(O)   | チェックを入れます                                  |
|----------------------|--------------------------------------------|
| 次のDNSサーバーのアドレスを使う(E) | チェックを入れます                                  |
| 優先DNSサーバー (P)        | 東日本エリア:210.130.1.1<br>西日本エリア:210.130.0.1   |
| 代替DNSサーバー(A)         | 東日本エリア: 210.130.0.1<br>西日本エリア: 210.130.1.1 |

作成した接続のプロパティ画面に戻るので、 [DK ]をクリックします。

それでも接続が出来ない場合はG-Callまで問合せください。 TEL:0120-979-256(月~金、9:00~17:00)

| 小ワークでこの簡単が世まートされてい<br>力をきます。サポートされていない場合       | 这城台位。IP 新定节度 她的气和神中的<br>111、半小PP |
|------------------------------------------------|----------------------------------|
| を聞い合わせていただい。                                   |                                  |
| C)は、アドレムを回動電気に取得する(は)<br>(2)なの(第一下ドレ3本(型))CS   |                                  |
| 1/ HP130                                       |                                  |
| ○のKS サーバーのアドレスを自動的)<br>「いっの OKS サーバーのアドレスを自動的) | 通販業者を取り<br>ACT                   |
| 優忙 DHS サーバー(D>                                 | 210 130 1 1                      |
| 代婚 DNS 世一月一级                                   | 210 130 0 1                      |
|                                                | 174812 T. ().                    |
|                                                |                                  |
|                                                |                                  |

## ~ フレッツ接続ツール (NTT東日本)の設定方法~

STEP1 :

フレッツ接続ツールのアイコンをダブルクリックします。

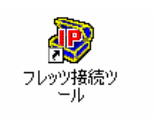

STEP2: 新規プロファイルの作成 jをダブルクリックします。

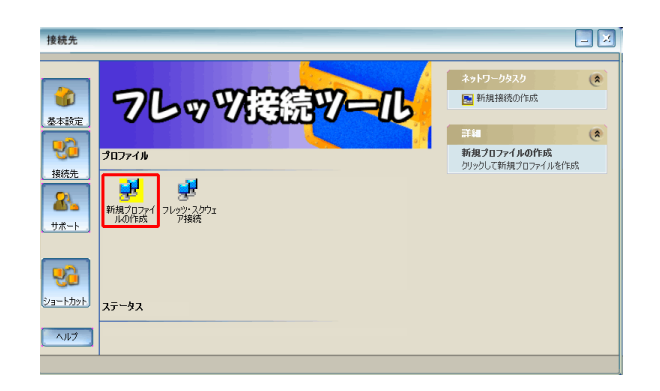

STEP3: 新し、プロファイル名を入力します。任意の名前(例: GCall)を入力し、次へ をクリックします。

| プロファイル名                     |                   | x |
|-----------------------------|-------------------|---|
| ブロファイル ウィザ<br>フロファイルに名前を付ける | - Υ               |   |
| FLET'S                      | 新しいプロファイル名を入力します。 |   |
|                             | GCall             | ] |
|                             |                   |   |
| 🕐 NTT 東日本                   |                   |   |
|                             |                   |   |

STEP4: 以下のように設定をし、 次へ をクリックします。

| ユーザー名     | お客様の接続ID<br>例 tbnXXXXXXX@bnXX.iij.ad.jp<br>または tbdXXXXXXX@iij.ad.jp ) |
|-----------|-----------------------------------------------------------------------|
| パスワード     | お客様の接続パスワード                                                           |
| パスワードの再入力 | お客様の接続パスワード                                                           |

| ユーザー名およびパスワード                         | <mark>استان استان استان استان استان استان استان استان استان استان استان استان استان استان استان استان استان استان است</mark> |
|---------------------------------------|----------------------------------------------------------------------------------------------------|
| ブロファイル ウィサ                            | استان استان استان استان استان استان استان استان استان استان استان استان استان استان استان استان استان استان است              |
| ューザー名とパスワードの入:                        | استان استان استان استان استان استان استان استان استان استان استان استان استان استان استان استان استان استان است              |
| FLET'S                                | この接続のユーザー名の入力                                                                                                    |
| (************************************ | 1000000000000000000000000000000000000                                                                                        |
|                                       | 〈戻る 〉 次へ〉 キャンセル へルプ                                                                                                    |

~ フレッツ接続ツール (NTT東日本)の設定方法~

#### STEP5 : 左記の画面が表示されますので、 院了 )をクリックします。

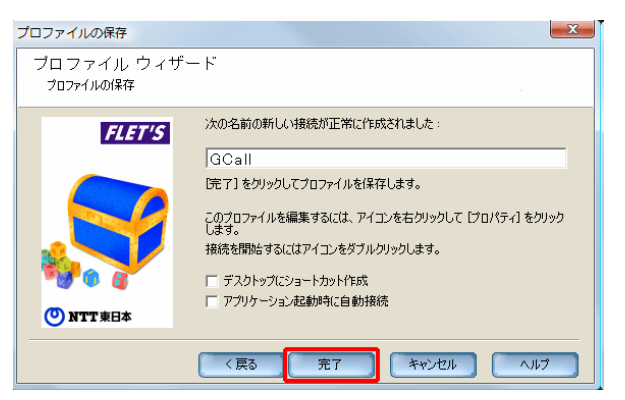

#### STEP6: 作成したプロファイルのアイコン (例:GCall)を右クリックし、 [プロパティ@)]をクリックします。

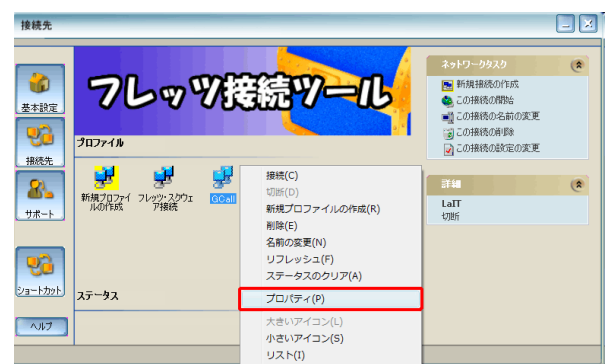

#### STEP7:

[TCP]タブをクリックします。以下のように設定し、[DK]を クリックします。

| IPアドレスを自動的に取得                    | チェックを入れます   |
|----------------------------------|-------------|
| DNS/NBNSサーバーアドレスを指定              | チェックを入れます   |
| プライマリDNS                         | 210.130.1.1 |
| セカンダリDNS                         | 210.130.0.1 |
| リモートネットワークのデフォルト<br>ゲートウェイを使用します | チェックを入れます   |

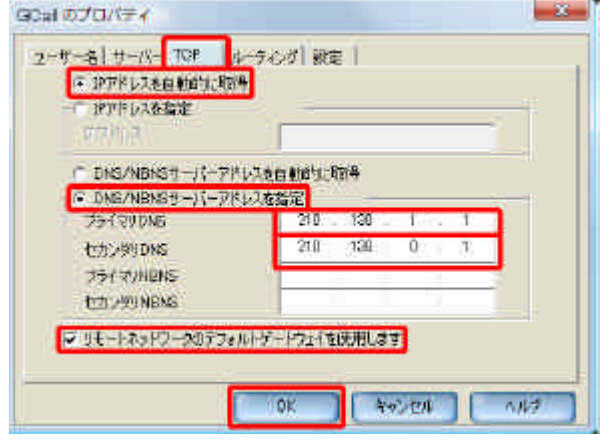

x

## 設定完了!

~ フレッツ接続ツール (NTT東日本)の設定方法 ~

## ~ フレッツ接続ツール (NTT西日本)の設定方法~

STEP1 :

フレッツ接続ツールのアイコンをダブルクリックします。

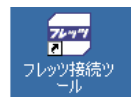

#### STEP2: 新規プロファイルの作成 jをダブルクリックします。

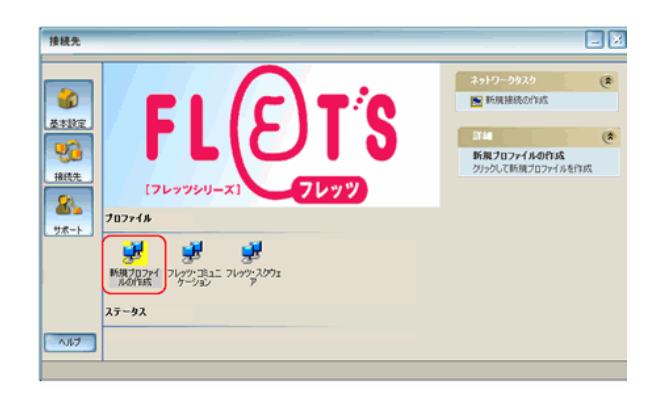

#### STEP3:

新しいプロファイル名を入力します。任意の名前(例: GCall)を入力し、[次へ]をクリックします。

| <b>ブロファイル名</b><br>ブロファイル ウィサ<br>プロファイルに名前を付ける | f — μ <sup>α</sup>          | × |
|-----------------------------------------------|-----------------------------|---|
| FL ETS                                        | 新しいプロファイル名を入力します。<br> GCall |   |
|                                               | はへ> キャンセル ヘルフ               | 1 |

#### STEP4: 以下のように設定をし、 [次へ ]をクリックします。

| ユーザー名     | お客様の接続ID<br>例 tbnXXXXXXX@bnXX.iij.ad.jp<br>または tbdXXXXXXX@iij.ad.jp) |
|-----------|----------------------------------------------------------------------|
| パスワード     | お客様の接続パスワード                                                          |
| パスワードの再入力 | お客様の接続パスワード                                                          |

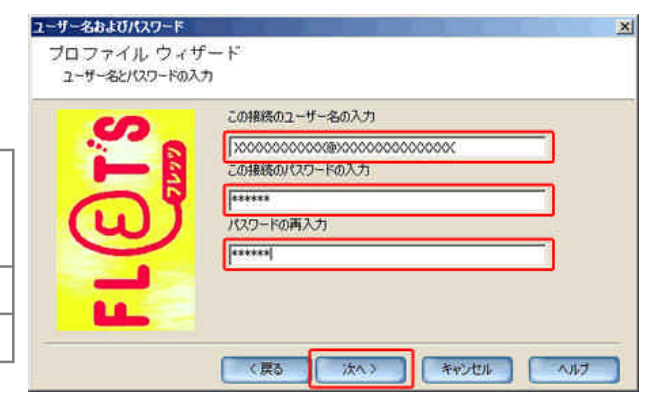

#### STEP5: 左記の画面が表示されますので、院了 をクリックします。

| フロファイルの保存               |                                                     | < |
|-------------------------|-----------------------------------------------------|---|
| ブロファイル ウィザ<br>フロファイルの保存 | - F                                                 |   |
| S                       | 次の名前の新しい接続が正常に作成されました:                              |   |
|                         | GCall                                               |   |
|                         | [完了] をクリックしてプロファイルを保存します。                           |   |
| (W)                     | このプロファイルを編集するには、 アイコンを右クリックして [プロパティ] をクリック<br>します。 |   |
|                         | 接続を開始するにはアイコンをダブルクリックします。                           |   |
| L.                      | 「 アブリケーション起動時に自動接続                                  |   |
|                         | 〈戻る 完了 キャンセル ヘルブ                                    |   |

#### STEP6 : 作成したプロファイルのアイコン (例 :GCall )を右クリックし、 [プロパティ @ )]をクリックします。

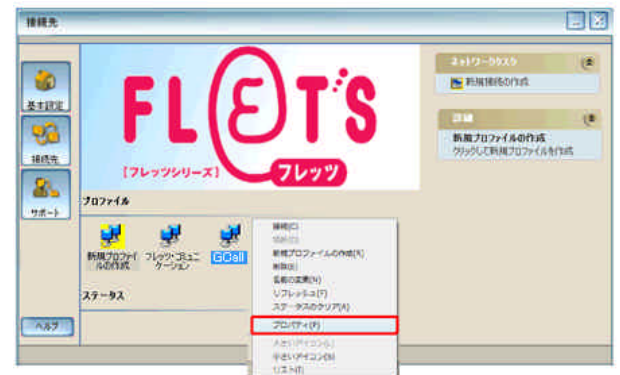

#### STEP7 :

[TCP ]タブをクリックします。以下のように設定をし[DK ]を クリックします。

| IPアドレスを自動的に取得                       | チェックを入れます   |
|-------------------------------------|-------------|
| DNS/NBNSサーバーアドレスを指定                 | チェックを入れます   |
| プライマリDNS                            | 210.130.0.1 |
| セカンダリDNS                            | 210.130.1.1 |
| リモー トネットワークのデフォルト<br>ゲー トウェイを使用 します | チェックを入れます   |

| C 197ドレスを指定<br>1977年レス        | ·            |        |   | _  |
|-------------------------------|--------------|--------|---|----|
| C DNS/NBN59-/1-77             | レスを自動的に      | 明视     |   |    |
| C DNS/NBNST-JT-PH<br>JS/RODNS | レスを指定<br>210 | 130    | 0 | 1. |
| 1220-199DNS                   | 210          | 130    | 3 | 10 |
| 754 TUNENS                    | 0            | 0      | 0 | 0  |
| TEAC-997 NBNS                 | Q            | 0      | 0 | a  |
| マ リモートネットワークのデフォノ             | 1-9-1-9244   | et Hus | 3 |    |

# 設定完了!

~ フレッツ接続ツール (NTT西日本)の設定方法~

## ~ Mac OS X v10.5の設定方法 ~

STEP1: アップルメニューから「システム環境設定」をクリックします。

もしくはDockから「システム環境設定」をクリックします。

STEP2: 「ネットワーク」をクリックします。

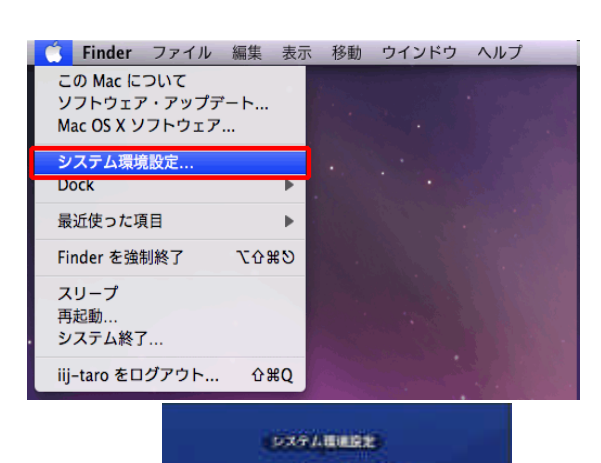

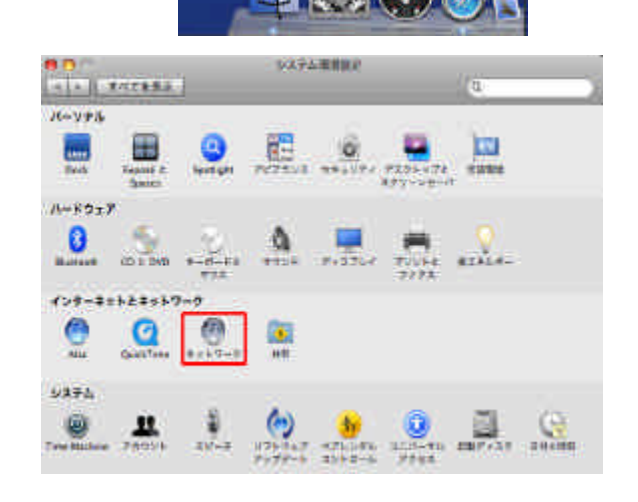

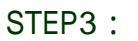

ネットワーク環境の 自動 を選択し [+ ]をクリックします。

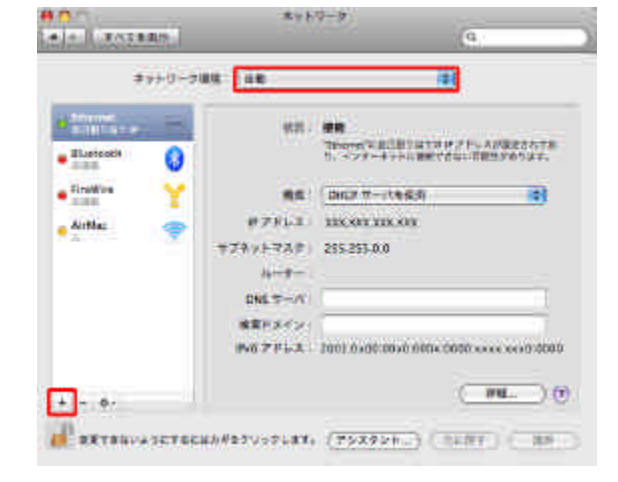

STEP4: 以下のように設定をし、作成 をクリックします。

| インターフェイス | PPPoE    |
|----------|----------|
| Ethernet | Ethernet |
| サービス名    | PPPoE    |

| インターフェイス:  | PPPoE    |    |
|------------|----------|----|
| Ethernet : | Ethernet | \$ |
| サービス名:     | PPPoE    | -  |

#### STEP5: 以下のように設定をし、詳細 をクリックします。

| PPPoEサービス名               | 任意の名前(例 GCall )を入力                                                   |
|--------------------------|----------------------------------------------------------------------|
| アカウント名                   | お客様の接続ID<br>例 tbnXXXXXXX@bnXX.iij.ad.jp<br>または tbdXXXXXXX@iij.ad.jp) |
| パスワード                    | お客様の接続パスワード                                                          |
| パスワードを記憶                 | チェックを入れます                                                            |
| メニューバーに PPPoE の<br>状況を表示 | チェックを入れておくと、メニューバーに接続<br>状況を示すアイコンが表示され、接続状況<br>を確認できます。             |

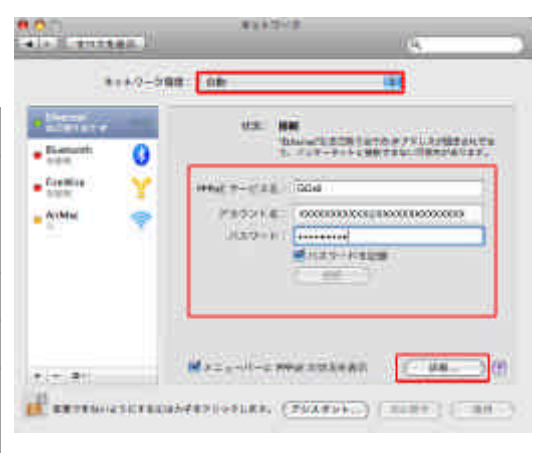

#### STEP6 :

[DNS]タブをクリックします。

|            | TCP/IP  | DNS | WINS | プロキシ | PPP |  |
|------------|---------|-----|------|------|-----|--|
| IPv4 の構成:  | PPP を使用 |     |      |      | •   |  |
| IPv4 アドレス: |         |     |      |      |     |  |
| サブネットマスク:  |         |     |      |      |     |  |
| ルーター:      |         |     |      |      |     |  |
| IPv6 の構成:  | 自動      |     |      |      | •   |  |
| ルーター:      |         |     |      |      |     |  |
| IPv6 アドレス: |         |     |      |      |     |  |
| プレフィックス長:  |         |     |      |      |     |  |
|            |         |     |      |      |     |  |
|            |         |     |      |      |     |  |

#### STEP7:

以下のように設定をし、[DK ]をクリックします。

|        | 東日本エリア: 210.130.1.1 |
|--------|---------------------|
|        | 210.130.0.1         |
| DNSサーバ |                     |
|        | 西日本エリア: 210.130.0.1 |
|        | 210.130.1.1         |

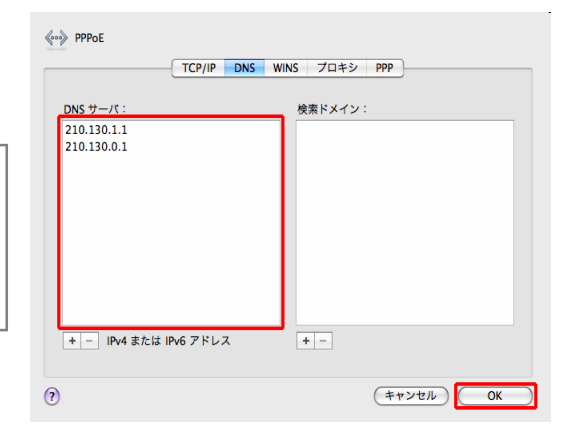

STEP8: 適用 をクリックし、画面を閉じます。

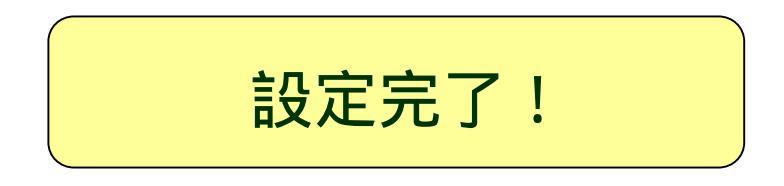

| a la la secono |         | 43).7           |          | Q    |
|----------------|---------|-----------------|----------|------|
| -              | 69-99   | ut (46          | 11       | 8    |
| • Deterio      | ++<br>0 | 901 a           |          |      |
| • 75           | -       | WHAT D-CAR      | 1 Lan    |      |
| Alekken        | Ŷ       | 982++£<br>189-4 |          |      |
| + + +          |         | Desarries       | N.COURSE | 0.00 |
| 1              | -       |                 |          | AL   |

## ~ 市販の接続機器 (ブロードパンドルーター)の設定方法~

ブロードバンドレーターをご利用の場合は、メーカーにより設定画面、設定箇所等が異なります。 ここでは設定値のみご案内いたします。詳しい設定方法は、メーカーの説明書をご覧いただくか、 直接メーカーへお問合せください。

STEP1 :

以下の設定値をブロードバンドレーターに設定してください。

| 設定項目<br>機器により項目名が異なる場合があります) | 設定値                                                                 |
|------------------------------|---------------------------------------------------------------------|
| 接続方式                         | PPPoE                                                               |
| 接続ID                         | お客様の接続ID<br>例 tbnXXXXXXX@bnXX.iij.ad.jp または tbdXXXXXXXX@iij.ad.jp ) |
| パスワード                        | お客様の接続パスワード                                                         |
| WAN側IPアドレス                   | 自動取得                                                                |
| DNSサーバーアドレス                  | 自動取得                                                                |

~ 市販の接続機器 (ブロードバンドルーター)の設定方法~

## ~ フレッツ 光プレミアムで接続の方 (CTUの設定方法)~

STEP1: スタートアップツールアイコンをダブルクリックします。

**に** スタートアップツ ール

スタートアップツールをインストールしていない場合は、CTU に接続後、ブラウザーのアドレス欄に https://ctu.fletsnet.com を入力し、STEP4へ。

STEP2: 設定 をクリックします。

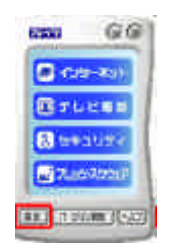

STEP3: [CTU設定 ]をクリックします。

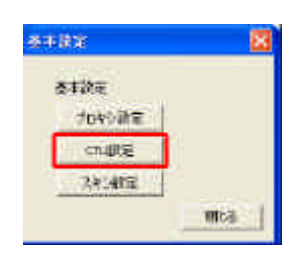

STEP4 :

ブラウザーが起動し、「ログイン画面」が表示されます。 NTT西日本から送付された お申込内容のご案内」に記載してある [お客様ID]と [アクセスパスワード]を入力し [ログイン]をクリックします。

| <b>(</b> ) איז                     | <b>[T</b> 西日本                                                 | CTU設定                                                                                        |  |
|------------------------------------|---------------------------------------------------------------|----------------------------------------------------------------------------------------------|--|
|                                    |                                                               |                                                                                              |  |
|                                    |                                                               | ログイン画面                                                                                       |  |
|                                    | お客様ID                                                         |                                                                                              |  |
|                                    | アクセスバスワード                                                     |                                                                                              |  |
|                                    |                                                               | ログイン                                                                                         |  |
| ※ログイン後<br>ログアウト<br>時間がかか<br>※ブラウザの | 、CTU設定を終了する場合<br>条作をせずに、ブラウザを<br>いる場合があります。<br>の「厚る」ボタンは使用したに | 合は、必ずCTU設定の画面上で「ログアウト」を行ってください。<br>冬了させると、次にログインが可能になるまで、<br>いでください、使用した場合、画面が表示されたい場合があります。 |  |
| <i>*))))</i> 0                     | л њај поставенно ас                                           | 「いっこう」。1994日にある、画面が300小ですがあります。                                                              |  |

~ フレッツ光プレミアムで接続の方 (CTUの設定方法)~

#### STEP5: ログインが成功したら、左のメニューリストから 簡単設定 をクリックします。

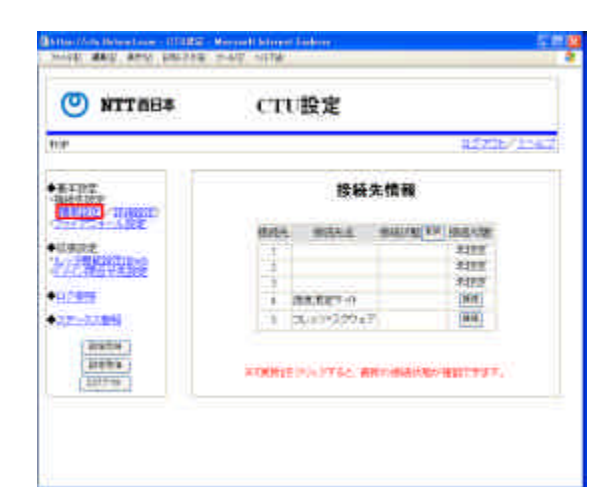

#### STEP6 :

接続先名

接続ユーザ名

接続パスワード

以下のように設定し、[DK ]をクリックします。

| 接続バスワード |     |
|---------|-----|
| •••••   | 207 |
|         | 207 |
|         | 207 |
| •••••   | 27  |
| •••••   | 207 |
|         |     |

#### STEP7 :

CTU設定のトップ画面に戻りますので、設定反映を クリックします。

任意の名前 (例 GCall )を入力

tbnXXXXXXX@bnXX.iij.ad.jp

または tbdXXXXXXX@iij.ad.jp)

お客様の接続ID (例:

お客様の接続パスワード

確認画面が表示されますので、 [DK ]をクリックします。

| O NTTAES                    | CTU設定                                   | 14.07.07                                                                                                    |
|-----------------------------|-----------------------------------------|----------------------------------------------------------------------------------------------------|
| HICE<br>HANT<br>HOS-726100  | 接統先情報                                   |                                                                                                    |
|                             | 1000 1000 100 100 100 100 100 100 100 1 | 11.1100<br>1222<br>1222<br>1227<br>12<br>1227<br>12<br>12<br>12<br>12<br>12<br>12<br>12<br>12<br>12<br>12<br>12<br>12<br>12 |
| AUTOR  <br>AUTOR  <br>AUTOR | ATTENDE HIGTORIE MERIMANNE              | cert                                                                                                    |

#### STEP8:

処理完了画面が表示されましたら 戻る をクリックします。 CTU設定のトップ画面に戻りますので、ログアウトをクリック します。

設定完了!

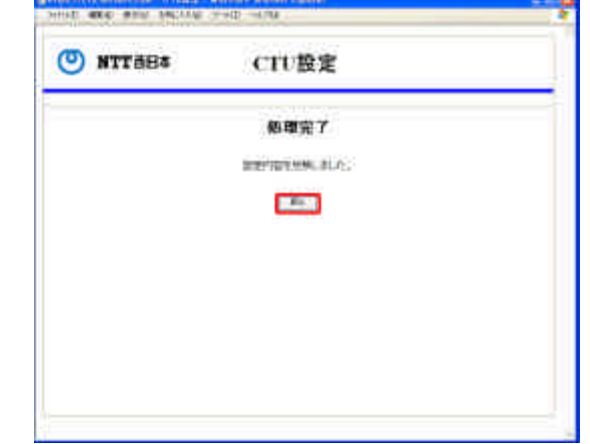

~ フレッツ・光プレミアムで接続の方 (CTUの設定方法)~